## Automates Schneider M221 et Automgen

(C)2018 Irai

## Généralités

A partir de la version 8.123 d'Automgen, le post-processeur M221 est disponible. Le logiciel Schneider SoMachine Basic doit également être installé . Le post-processeur supporte la connexion en USB ou par Ethernet à l'automate.

## Transfère d'un programme Automgen vers SoMachine Basic puis vers l'automate

1- Régler le nom d'un fichier de destination dans Automgen :

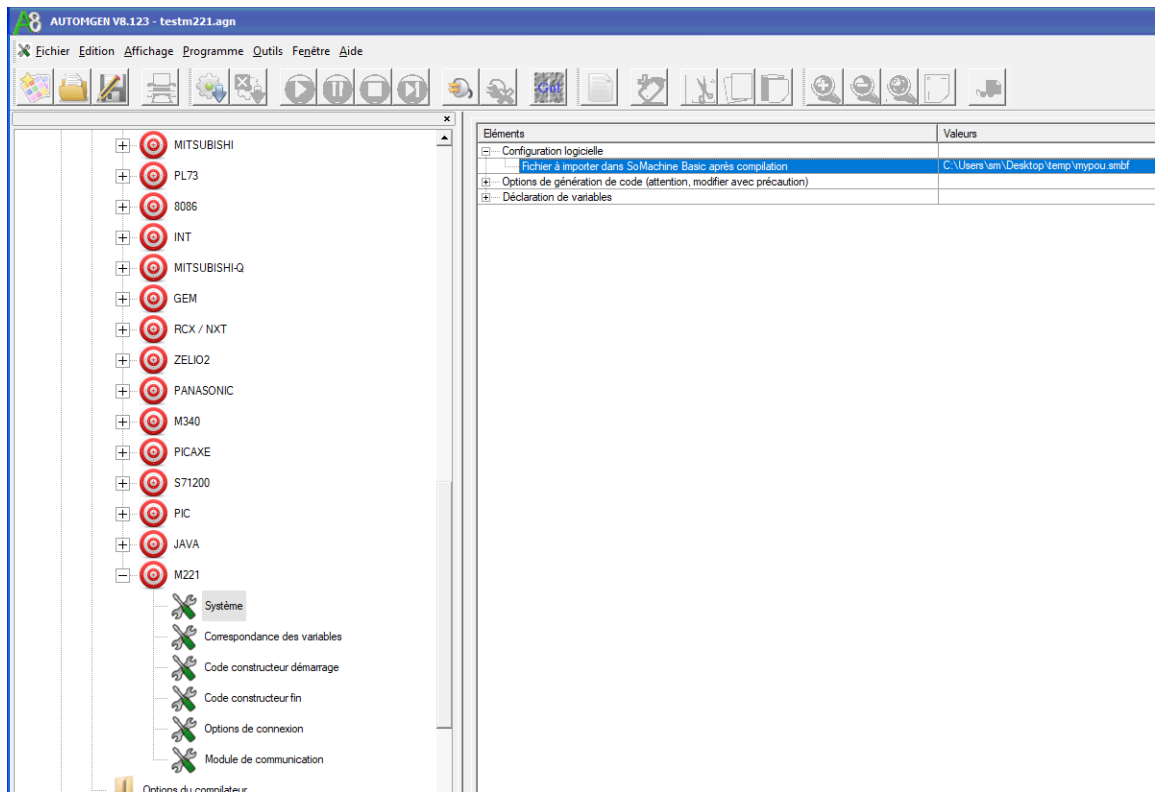

2- Compiler le programme dans Automgen,

- 3- Depuis Somachine Basic, créez un nouveau projet et réglez la configuration,
- 4- Sélectionner la fonction d'import d'un « POU » :

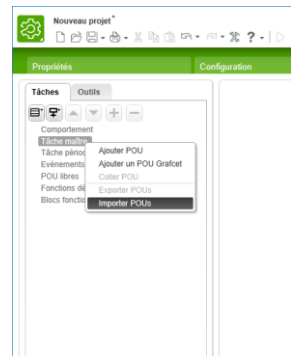

- 5- Sélectionner le fichier désigné à l'étape 1. Si un « POU » existe déjà dans le programme, l'effacer,
- 6- Si des temporisations sont utilisées dans le programme Automgen, ouvrir depuis Automgen l'élément « Fichiers générés / Post-processeur / M221 / Passe2 » :

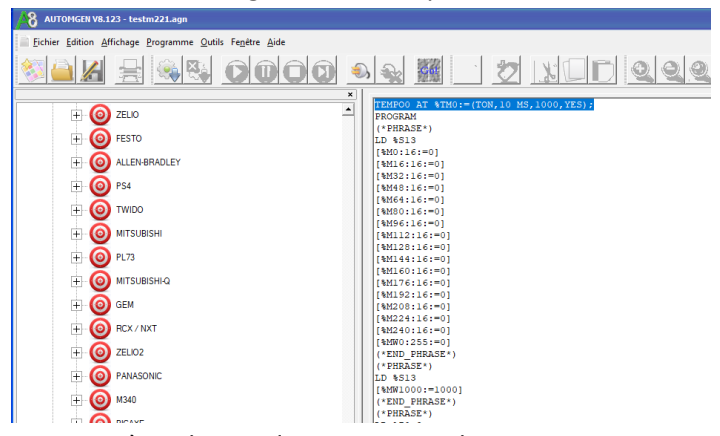

Les premières lignes donnent pour chaque temporisation la base de temps. Par exemple ici : 10MS pour la temporisation 0,

| Nouveau projet*       □     □     □     □     □     □     □     □     □     □     □     □     □     □     □     □     □     □     □     □     □     □     □     □     □     □     □     □     □     □     □     □     □     □     □     □     □     □     □     □     □     □     □     □     □     □     □     □     □     □     □     □     □     □     □     □     □     □     □     □     □     □     □     □     □     □     □     □     □     □     □     □     □     □     □     □     □     □     □     □     □     □     □     □     □     □     □     □     □     □     □     □     □     □     □     □     □     □     □     □     □     □     □     □                                                                                                    | COM100                   | •                              | Erreu         | Schneider E<br>r(s) de programme o | lectric SoMa<br>détectée(s) | chine B                |                    |      |
|----------------------------------------------------------------------------------------------------|--------------------------|--------------------------------|---------------|------------------------------------|-----------------------------|------------------------|--------------------|------|
| Propriétés                                                                                                    | Configuration            |                                | Programmation |                                    | Q                           | Afficheur              |                    |      |
| Táches Outlis        Massages       Massages         Massages       Massages         Moles drainmation       Table d'animation         Tobles systeme       Moles d'animation         Moles dysteme       Moles dysteme         Moles of F/S       moles dysteme         Moles dysteme       Moles dysteme         Moles dysteme       Moles dysteme         Moles dysteme       Moles dysteme         Moles dysteme       Moles dysteme         Moles dysteme       Moles dysteme         Moles dysteme       Moles dysteme         Moles dysteme       Moles dysteme         Moles dysteme       Moles dysteme         Moles dysteme       Moles dysteme         Moles dysteme       Moles         Moles dysteme       Moles         Moles dysteme       Moles         Moles dysteme       Moles         Moles dysteme       Moles         Moles dysteme         Moles <th>Propriétés Tr<br/>Utilisé</th> <th>mporisateur<br/>Adresse<br/>%TM0</th> <th>Symbole</th> <th>Туре<br/>ТОМ</th> <th>Persistant</th> <th>Base de temps<br/>10 ms</th> <th>Préréglage<br/>9999</th> <th>Comm</th> | Propriétés Tr<br>Utilisé | mporisateur<br>Adresse<br>%TM0 | Symbole       | Туре<br>ТОМ                        | Persistant                  | Base de temps<br>10 ms | Préréglage<br>9999 | Comm |
|                                                                                                    |                          | %TM2                           |               | TON                                |                             | 1 min                  | 9999               |      |

Modifier si nécessaire ces base de temps dans le projet Somachine Basic :

7- Transférer le programme dans l'automate depuis SoMachine Basic.